## MYSOZO & SOZOAPP CLINICIAN Share Data Feature

### **To Share Data**

- Data can be shared from 3 locations
  - Patient list (1)
     All measurements will be shared
  - Patient Dashboard (2)
     All measurements will be shared
  - Results (3)
     Choice between sharing all measurements or current measurement

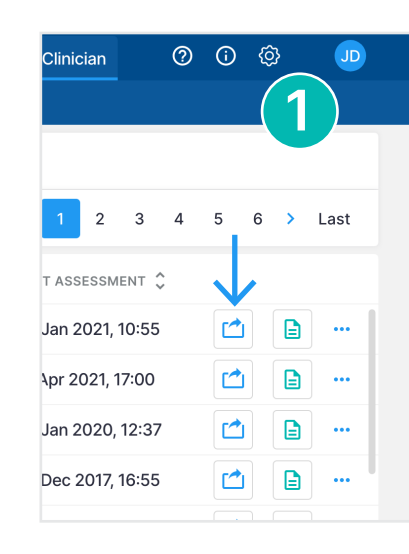

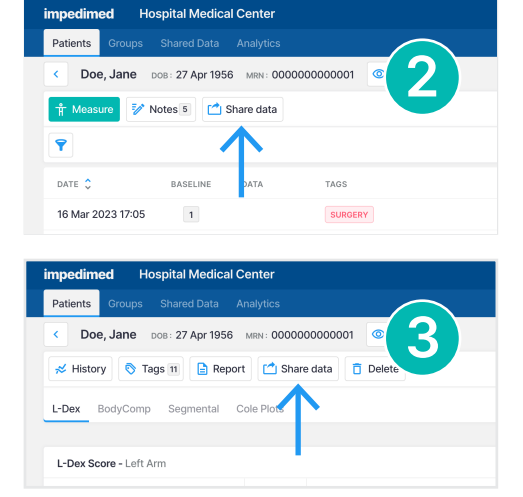

- Select "Share Data"
- Type and select the clinic you want to share data with
  - If the clinic name is greyed out and says "version not compatible" that means the clinic is not on the latest version of software and can't receive shared data
- Note: An email for a particular SOZO user can be included to receive email notification that they have received shared data
- Select "Share"
- To recall data that has been shared, first select the Shared Data tab, then select "Outgoing". Click the 3 dots next to the record to be recalled and select "Recall"
  - Select the eye icon to view recall details
  - Note: if receiving clinic has already imported shared data it can't be recalled

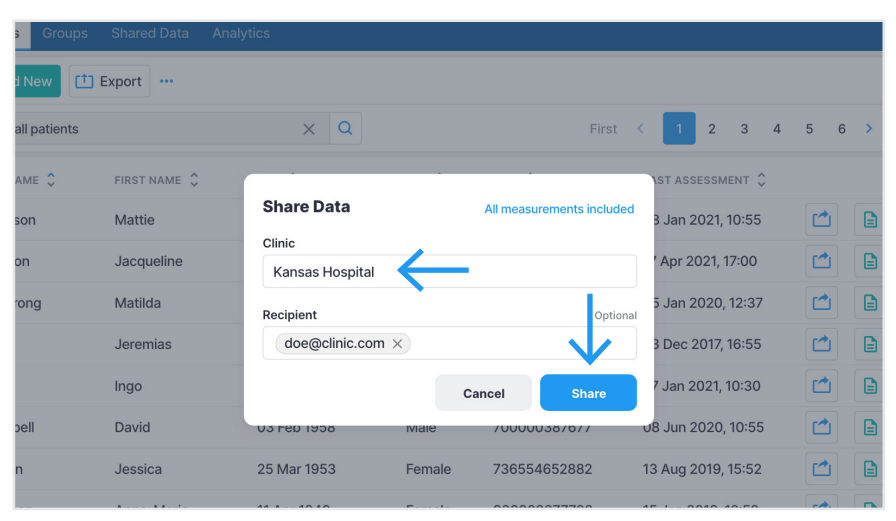

| impedimed    | Hospital Me   | dical Center               |                    |             |                | Clinician | 0             | ()     | Ô    | JD   |
|--------------|---------------|----------------------------|--------------------|-------------|----------------|-----------|---------------|--------|------|------|
|              | ups Shared Da | ata <sup>2</sup> Analytics |                    |             |                |           |               |        |      |      |
| Incoming Out | going         |                            |                    |             |                |           |               |        |      |      |
| Search       |               |                            | Q                  |             | First <        | 1 2       | 3 4           | 5      | 6 >  | Last |
| LAST NAME 🗘  | FIRST NAME 🗘  | DOB 🗘                      | SENDER 🗘           | DATE 🗘      | RECEIVER 🗘     |           |               | STATU  | is 🗘 |      |
| Anderson     | Mattie        | 27 Apr 1956                | manderson@hmc.com  | 08 Jan 2023 | Medical Health | n Center  |               |        |      |      |
| Atkinson     | Jacqueline    | 30 Aug 1977                | jatkinson@hmc.com  | 17 Apr 2023 | Medical Health | n Center  | $\rightarrow$ | Recall | Data |      |
| Armstrong    | Matilda       | 13 Aug 1939                | marmstrong@hmc.com | 05 Jan 2023 | Medical Health | n Center  |               |        |      |      |
| Abott        | Jeremias      | 05 Dec 1960                | jabott@hmc.com     | 23 Dec 2013 | Medical Health | n Center  |               |        |      |      |
| Baker        | Ingo          | 30 Mar 1947                | ibaker@hmc.com     | 27 Jan 2023 | Medical Health | n Center  |               |        |      |      |
| Campbell     | David         | 03 Feb 1958                | dcampbellhmc.com   | 08 Jun 2023 | Medical Health | n Center  |               |        |      |      |
| Duncan       | Jessica       | 25 Mar 1953                | jduncan@hmc.com    | 13 Aug 2023 | Medical Health | n Center  |               |        |      |      |
| Davidson     | Anna-Maria    | 11 Apr 1940                | adavidson@hmc.com  | 15 Jan 2023 | Medical Health | n Center  |               |        |      |      |
| Earnheart    | Henrv         | 13 Apr 1956                | hearnheart@hmc.com | 10 Mar 2023 | Medical Health | n Center  |               |        |      |      |

## MYSOZO & SOZOAPP CLINICIAN Share Data Feature

#### To View Data You Have Shared or Has Been Shared With You

#### VIEW OUTGOING DATA

- Select the Shared Data tab
- Select "Outgoing"
- View list of patients where data has been shared
  - Patient's Last Name
  - Patient's First Name
  - Patient's DOB
  - Sender which Clinician sent the data
  - Date Date data was sent
  - Receiver Clinic the data was shared with
  - Status If data was recalled
- Filter the list of Receivers by selecting the filter icon
- Sort the list by clicking the arrows next to any field listed above

#### VIEW INCOMING DATA

- Select the Shared Data tab
- Select "Incoming"
- View list of patients that have been shared with you
  - Patient's Last Name
  - Patient's First Name
  - Patient's DOB
  - Sender Clinic who shared the data with you
  - Date Date data was received
  - Receiver What clinician the data was assigned to (if any)
  - Status If data is new or has been imported
- Filter the list by Receivers by selecting the filter icon
- Sort the list by clicking the arrows next to any field listed above
- The eye icon next to Status will provide import details

| impedimed    | Hospital Me   | dical Center               |                    |             |                | Clinician | 0  | ) (j  |     | JD   |
|--------------|---------------|----------------------------|--------------------|-------------|----------------|-----------|----|-------|-----|------|
| Patients Gro | ups Shared Da | ata <sup>2</sup> Analytics |                    |             |                |           |    |       |     |      |
| Incoming Out |               | •                          |                    |             |                |           |    |       |     |      |
| Search       |               |                            | Q                  |             | First <        | 1 2       | 34 | 5     | 6 > | Last |
| LAST NAME 🗘  | FIRST NAME 🗘  | DOB 🗘                      | SENDER 🗘           | DATE 🗘      | RECEIVER 🗘     |           |    | STATU | s 🗘 |      |
| Anderson     | Mattie        | 27 Apr 1956                | manderson@hmc.com  | 08 Jan 2023 | Medical Healt  | n Center  |    |       |     |      |
| Atkinson     | Jacqueline    | 30 Aug 1977                | jatkinson@hmc.com  | 17 Apr 2023 | Medical Healt  | n Center  |    |       |     |      |
| Armstrong    | Matilda       | 13 Aug 1939                | marmstrong@hmc.com | 05 Jan 2023 | Medical Health | n Center  |    |       |     |      |
| Abott        | Jeremias      | 05 Dec 1960                | jabott@hmc.com     | 23 Dec 2013 | Medical Healt  | n Center  |    |       |     |      |
| Baker        | Ingo          | 30 Mar 1947                | ibaker@hmc.com     | 27 Jan 2023 | Medical Healt  | n Center  |    |       |     |      |
| Campbell     | David         | 03 Feb 1958                | dcampbellhmc.com   | 08 Jun 2023 | Medical Healt  | n Center  |    |       |     |      |
| Duncan       | Jessica       | 25 Mar 1953                | jduncan@hmc.com    | 13 Aug 2023 | Medical Healt  | n Center  |    |       |     |      |
| Davidson     | Anna-Maria    | 11 Apr 1940                | adavidson@hmc.com  | 15 Jan 2023 | Medical Healt  | n Center  |    |       |     |      |
| Earnheart    | Henry         | 13 Apr 1956                | hearnheart@hmc.com | 10 Mar 2023 | Medical Healt  | n Center  |    |       |     |      |
| Ferguson     | Harris        | 10 Aug 1972                | hferguson@hmc.com  | 19 Jan 2023 | Medical Healtl | n Center  |    |       |     |      |

| impedimed     | Hospital Me   | dical Center              |                       |             | Admin         | Clinician  | ?  | <b>i</b> | Ø     | JD   |
|---------------|---------------|---------------------------|-----------------------|-------------|---------------|------------|----|----------|-------|------|
| Patients Grou | ups Shared Da | ta <sup>2</sup> Analytics |                       |             |               |            |    |          |       |      |
| Incoming Out  | going         |                           |                       |             |               |            |    |          |       |      |
| Parch         |               |                           | Q                     |             | First <       | 1 2        | 34 | 5        | 6 >   | Last |
| LAST NAME 🗘   | FIRST NAME 🗘  | DOB 🗘                     | SENDER 🗘              | DATE 🗘      | RECEIVER \$   |            |    | STATUS   | \$ \$ |      |
| Anderson      | Mattie        | 27 Apr 1956               | Medical Health Center | 08 Jan 2023 | -             |            | +2 | NEW      |       |      |
| Atkinson      | Jacqueline    | 30 Aug 1977               | Medical Health Center | 17 Apr 2023 | -             |            | +2 |          |       |      |
| Armstrong     | Matilda       | 13 Aug 1939               | Medical Health Center | 05 Jan 2023 | mdoell@hosp   | italmedi 🧿 | +2 | NEW      |       |      |
| Abott         | Jeremias      | 05 Dec 1960               | Medical Health Center | 23 Dec 2023 | jdoer@hospita | almedica 🧿 | +2 |          |       |      |
| Baker         | Ingo          | 30 Mar 1947               | Medical Health Center | 27 Jan 2023 | jdoer@hospita | almedica 🧿 | +2 |          |       |      |
| Campbell      | David         | 03 Feb 1958               | Medical Health Center | 08 Jun 2023 | -             |            | +2 |          |       |      |
| Duncan        | Jessica       | 25 Mar 1953               | Medical Health Center | 13 Aug 2023 | -             |            | +2 | IMPO     | RTED  | ⊚ …  |
| Davidson      | Anna-Maria    | 11 Apr 1940               | Medical Health Center | 15 Jan 2023 | -             |            | +2 | IMPO     | RTED  | •••  |
| Earnheart     | Henry         | 13 Apr 1956               | Medical Health Center | 10 Mar 2023 | -             |            | +2 | IMPO     | RTED  | ⊚ …  |
| Ferguson      | Harris        | 10 Aug 1972               | Medical Health Center | 19 Jan 2023 | -             |            | +2 |          |       |      |

# MYSOZO & SOZOAPP CLINICIAN Share Data Feature

# To Add Other Receivers to Incoming Data

- Select the Shared Data tab
- Select "Incoming"
- Select "Receiver"
- Start typing the email(s) of the clinician user(s) in your clinic that you would like to add, then select user from the populated list
- Select "Assign"
- The clinician user(s) will receive email notification

#### **To Mark As New**

- Select the Shared Data tab
- Select "Incoming"
- Click the 3 dots next to the record to mark as new and select "Mark as New"

| impedimed     | Hospital Me   | dical Center              | Admin Clinician 🕐 🛈 🕸                                                           | JD    |
|---------------|---------------|---------------------------|---------------------------------------------------------------------------------|-------|
| Patients Grou | ups Shared Da | ta <sup>2</sup> Analytics |                                                                                 |       |
| Incoming Out  | going         | •                         |                                                                                 |       |
| earch         |               |                           | Q First < 1 2 3 4 5 6 >                                                         | Last  |
| LAS' NAME 🗘   | FIRST NAME 🗘  | DOB 🗘                     | SENDER 🗘 DATE 🗘 RECEIVER 🗘 🗸 STATUS 🗘                                           |       |
| Anderson      | Mattie        | 27 Apr 1956               | Medical Lingth Contex 00 Int 2002                                               |       |
| Atkinson      | Jacqueline    | 30 Aug 1977               | Medic Assign Shared Data                                                        |       |
| Armstrong     | Matilda       | 13 Aug 1939               | Assigned<br>Medic<br>No receivers have been assigned yet. Assign the first one. |       |
| Abott         | Jeremias      | 05 Dec 1960               | Medic Assign New Optional                                                       |       |
| Baker         | Ingo          | 30 Mar 1947               | Medic +2                                                                        |       |
| Campbell      | David         | 03 Feb 1958               | Medic Cancel Assign *2                                                          |       |
| Duncan        | Jessica       | 25 Mar 1953               | Medicai meaiuri Ceriteri I Di Aug 2020 - +2 IMPORTED @                          | • ••• |
| Davidson      | Anna-Maria    | 11 Apr 1940               | Medical Health Center 15 Jan 2023 - +2 IMPORTED ©                               | · ••• |
| Famheart      | Henry         | 13 Apr 1956               | Medical Health Center 10 Mar 2023 - +9 IMPORTED (0)                             |       |

| Me   | dical Center |                       |             | Admin         | Clinician  | 0        | () (¢           | JD   |
|------|--------------|-----------------------|-------------|---------------|------------|----------|-----------------|------|
| d Da | ta Analytics |                       |             |               |            |          |                 |      |
|      |              |                       |             |               |            |          |                 |      |
|      |              | Q                     |             | First <       | 1 2        | 3 4      | 5 6 <b>&gt;</b> | Last |
| ٥    | DOB 🗘        | SENDER 🗘              | DATE 🗘      | RECEIVER 🗘    |            |          | status 🗘        |      |
|      | 27 Apr 1956  | Medical Health Center | 08 Jan 2023 | -             |            | +2       | NEW             |      |
| •    | 30 Aug 1977  | Medical Health Center | 17 Apr 2023 | -             |            | +2       |                 |      |
|      | 13 Aug 1939  | Medical Health Center | 05 Jan 2023 | mdoell@hosp   | italmedi 🤇 | -2       | Import Data     |      |
|      | 05 Dec 1960  | Medical Health Center | 23 Dec 2023 | jdoer@hospita | almedica 🥨 | <u>+</u> | Mark as New     |      |
|      | 30 Mar 1947  | Medical Health Center | 27 Jan 2023 | jdoer@hospita | almedica 🤇 | ►        |                 |      |
|      | 03 Feb 1958  | Medical Health Center | 08 Jun 2023 | -             |            | +2       |                 |      |

### **To View Incoming Data**

- Select the Shared Data tab
- Select "Incoming"
- Select the record to view

| mpedimed     | Hospital Me   | dical Center               |                       |             |               | Clinician  | 0    | (i) (i   | » 🕠    |
|--------------|---------------|----------------------------|-----------------------|-------------|---------------|------------|------|----------|--------|
| Patients Gro | ups Shared Da | ata <sup>2</sup> Analytics |                       |             |               |            |      |          |        |
| Incoming Out | tgoing        | •                          |                       |             |               |            |      |          |        |
| Search       |               |                            | Q                     |             | First <       | 1 2        | 3 4  | 56       | > Last |
| LAST NAME 🗘  | FIRST NAME 🗘  | DOB 🗘                      | SENDER 🗘              | DATE 🗘      | RECEIVER 🗘    |            |      | STATUS 🔇 | ;      |
| Anderson     | Mattie        | 27 Apr 1956                | Medical Health Center | 08 Jan 2023 | -             |            | +2   | NEW      |        |
| Atkinson     | Jacqueline    | 30 Aug 1977                | Medical Health Center | 17 Apr 2023 | -             |            | +2   |          |        |
| Armstrong    | Matilda       | 13 Aug 1939                | Medical Health Center | 05 Jan 2023 | mdoell@hosp   | italmedi 🤇 | » +2 | NEW      |        |
| Abott        | Jeremias      | 05 Dec 1960                | Medical Health Center | 23 Dec 2023 | jdoer@hospita | almedica 🤇 | ≥ +2 |          |        |
| Baker        | Ingo          | 30 Mar 1947                | Medical Health Center | 27 Jan 2023 | jdoer@hospita | almedica 🤇 | » +2 |          |        |
| Campbell     | David         | 03 Feb 1958                | Medical Health Center | 08 Jun 2023 | -             |            | +2   |          |        |
| Duncan       | Jessica       | 25 Mar 1953                | Medical Health Center | 13 Aug 2023 | -             |            | +2   | IMPORTE  | D 💿    |
| Davidson     | Anna-Maria    | 11 Apr 1940                | Medical Health Center | 15 Jan 2023 | -             |            | +2   | IMPORTE  | D 💿    |
| Earnheart    | Henry         | 13 Apr 1956                | Medical Health Center | 10 Mar 2023 |               |            | +2   | IMPORTE  | D (O)  |

# MYSOZO & SOZOAPP CLINICIAN Share Data Feature

### **To Import Incoming Data**

- Select the Shared Data tab
- Select "Incoming"
- Data can be imported from 3 locations
  - Shared data list
    - Click the 3 dots next to the record to import and select "Import Data"
  - Shared data patient dashboard
    - Select the record to view
    - Select "Import"
  - Shared data patient result
    - Select the record to view
    - Select a measurement date to view
    - Select "Import"
- Once Import has been selected you will be able to "Import as New" to create a new patient (patient doesn't already exist in your database) or select the patient who exists in your data to merge
  - To create a new patient
    - Click "Import as New"
    - Confirm patient information
    - Enter the patients MRN for your clinic
    - Click "Create"

0

- To add shared data to an existing patient
  - Select patient from list on right
  - Select "Import"
  - Confirm patient info is the same
  - Click "Confirm" and then "Import"
- Note: All imported data will be indicated on the patient dashboard

| impedimed    | Hospital Me   | dical Center              |                       |             | Admin         | Clinician  | 0   | ()     | 0            | JD   |
|--------------|---------------|---------------------------|-----------------------|-------------|---------------|------------|-----|--------|--------------|------|
|              | ups Shared Da | ta <sup>2</sup> Analytics |                       |             |               |            |     |        |              |      |
| Incoming Out | tgoing        |                           |                       |             |               |            |     |        |              |      |
| Rearch       |               |                           | Q                     |             | First <       | 1 2        | 3 4 | 5      | 6 >          | Last |
| LAS NAME 🗘   | FIRST NAME 🗘  | DOB 🗘                     | sender 🗘              | DATE 🗘      | RECEIVER 🗘    |            |     | STATU  | s Ç          |      |
| Anderson     | Mattie        | 27 Apr 1956               | Medical Health Center | 08 Jan 2023 | -             |            | +2  | NEW    |              |      |
| Atkinson     | Jacqueline    | 30 Aug 1977               | Medical Health Center | 17 Apr 2023 | -             |            | +2  | •      | $\mathbf{V}$ |      |
| Armstrong    | Matilda       | 13 Aug 1939               | Medical Health Center | 05 Jan 2023 | mdoell@hospi  | talmedi 🤇  | *2  | Impor  | t Data       |      |
| Abott        | Jeremias      | 05 Dec 1960               | Medical Health Center | 23 Dec 2023 | jdoer@hospita | almedica 🤇 | *2  | Mark a | as New       |      |
| Baker        | Ingo          | 30 Mar 1947               | Medical Health Center | 27 Jan 2023 | jdoer@hospita | almedica 🤇 | *2  |        |              |      |
| Campbell     | David         | 03 Feb 1958               | Medical Health Center | 08 Jun 2023 | -             |            | +2  |        |              |      |
| Duncan       | Jessica       | 25 Mar 1953               | Medical Health Center | 13 Aug 2023 | -             |            | +2  | IMPO   | RTED         | ⊚ …  |
| Davidson     | Anna-Maria    | 11 Apr 1940               | Medical Health Center | 15 Jan 2023 | -             |            | +2  | ІМРО   | RTED         | ⊚ …  |
| Earnheart    | Henrv         | 13 Apr 1956               | Medical Health Center | 10 Mar 2023 | -             |            | +2  | ІМРО   | RTED         | o    |

| impedimed Hospital Medical Center     | Admin | Clinician |
|---------------------------------------|-------|-----------|
| Patients Groups Shared Data Analytics |       |           |
| Coe, Jane DOB: 27 Apr 1956 MRN: -     |       |           |
| 🕑 Import                              |       |           |
| <b>?</b>                              |       |           |
| DATE 🗘 BASELINE TAGS                  |       |           |
| 16 Mar 2023 17:05                     |       |           |
| 13 Feb 2023, 13:56                    |       |           |
| 7 Aug 2022, 17:27                     |       |           |
| 23 Dec 2022, 17:45                    |       |           |
|                                       |       |           |

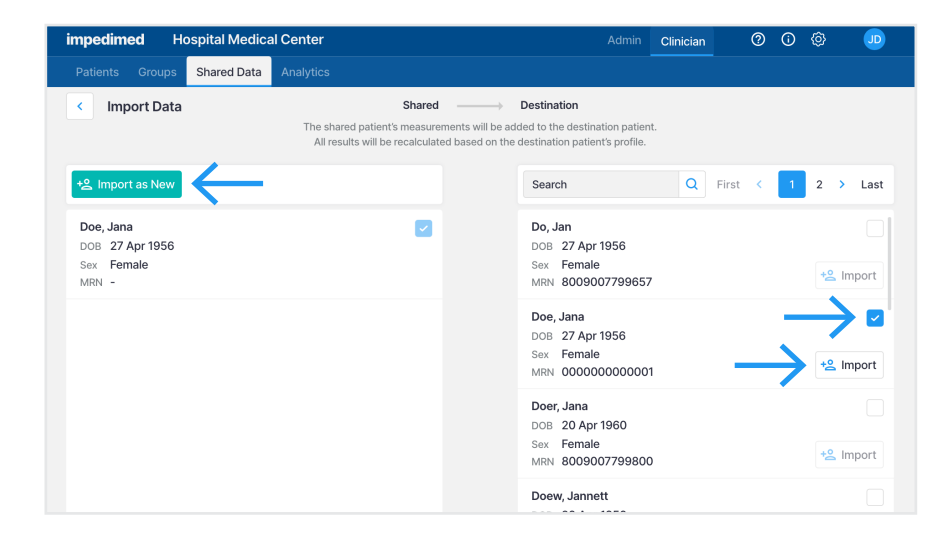